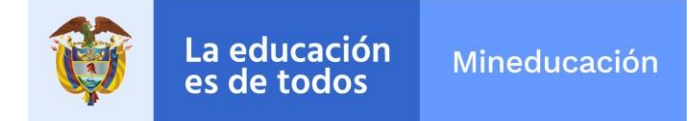

# SISTEMA DE LEGALIZACIÓN DE DOCUMENTOS DE EDUCACIÓN SUPERIOR

### MANUAL DE USUARIO PARA EL CIUDADANO

**Pantalla inicial:** cuando usted ingresa al sistema, encontrará la pantalla de inicio relacionada. En la parte central, podrá observar en el menú las siguientes opciones: **"Radicar trámite"**, **"Consultar trámites"** y **"Verificar legalización"** y en la parte derecha podrá ubicar: **"Manual de Usuario"** y **"Preguntas Frecuentes"**.

| © GOV.CO                 |                                                              |                                                                                      |
|--------------------------|--------------------------------------------------------------|--------------------------------------------------------------------------------------|
| La educa<br>es de too    | ción Mineducación<br>OS                                      |                                                                                      |
| Inicio > Legalizació     | n de documentos                                              |                                                                                      |
| 1 Inicio                 | 2) Hago mi solicitud (3) Procesan mi solicitud (4) Respuesta | Manual de Usuario                                                                    |
| Legalizacio<br>adelantar | in de documentos de educación superior para                  | ¿Tienes dudas?                                                                       |
|                          | sociality of a bajar of a control of                         | Enviar correo                                                                        |
| Acciones del             | trámite                                                      | <ul> <li>Enviar comeo</li> <li>+57 (1) 3078079</li> <li>01- 8000 - 910122</li> </ul> |
| Acciones del             | trámite                                                      |                                                                                      |

Por favor diríjase al botón Radicar Trámite.

Para radicar una solicitud, usted debe leer y aceptar la política de protección de datos y términos y condiciones del Sistema de Legalizaciones de Educación Superior.

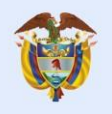

| an I | C | $\sim$ | 1  | ~        | 1 |
|------|---|--------|----|----------|---|
| Ψ    | 9 | v      | ٧. | <u> </u> | ١ |
|      |   |        |    |          |   |

#### Términos y condiciones de uso del Sistema de Legalización de Documentos de Educación Superior. Al ingresar al sitio web del Sistema de Legalizaciones de Educación Superior y

Inicic > Legalizaci

al utilizar cualquiera de sus servicios, Usted está aceptando los términos y condiciones establecidos en esta página, para hacer uso de la misma o de los servicios que en ella se ofrecen y que el Ministerio de Educación Nacional de Colombia puede modificar en cualquier momento.

El usuario manifiesta bajo la gravedad de juramento que la información que se registra en el Sistema de Legalizaciones de Educación Superior es veridica y en consecuencia podrá ser verificada ante las respectivas autoridades o establecimientos educativos. De lo contrario se incurrirá en el delito establecido en el artículo 442 y 289 del Código Penal Colombiano.

Acciones de

Legalizaci

adelantar

El usuario acepta además que previamente leyó y entendió los instructivos de: Requisitos mínimos para la solicitud de Legalización, Guía Práctica de Legalizaciones y Preguntas Frecuentes.

El trámite de Legalización de Educación Superior será virtual, razón por la cual el usuario creará un registro por cada documento a legalizar desde el Sistema de Legalizaciones de Educación Superior (se recomienda el uso en el navegador Mozilla), lo que le permitirá verificar en qué estado se encuentra cada solicitud realizada. La identificación, el correo electrónico y el número del trámite, son personales e intransferibles y el usuario será el único responsable por su uso adecuado; igualmente el correo electrónico registrado por el interesado en el momento del registro, será el único medio de comunicación con la entidad, por lo cual se compromete a verificarlo constantemente.

Si para verificar aspectos de legalidad o académicos, se requiere que el peticionario o la Institución de Educación Superior que emitió el documento explique, aclare o aporte información adicional, deberán atender la solicitud dentro del plazo legal establecido.

Por lo expuesto anteriormente, en caso de requerirse dicha información adicional, el trámite se suspenderá por 1 mes en los términos del Código de Procedimiento Administrativo y de lo Contencioso Administrativo o de las normas que lo modifiquen y se reanudará una vez se aporte lo requerido. Igualmente se suspenderá el término cuando de oficio la administración requiera información adicional que permita establecer cualquier aspecto de legalidad, relacionado con el trámite. El Sistema de Legalizaciones de Educación Superior no es un sistema de

consulta, razón por la cual, se aluncación sejunto no es un asterna de consulta, razón por la cual, se alinteresado después de verificar toda la información anterior, se le presentan dudas, se la recomienda ingresar a la página del Ministerio de Educación, al link de la Unidad de Atención al Ciudadano y radicar su consulta en línea.

#### Autorizaciones

El usuario autoriza al Ministerio de Educación Nacional el uso de los datos suministrados en ese trámite para ser tratados conforme a las disposiciones establecidas en la Ley 1581 de 2012. El Ministerio de Educación Nacional no otorga garantía alguna sobre la exactitud, confiabilidad u oportunidad de la información, los servicios, los textos, el software, las gráficas y los vinculos a ortas páginas de acceso que se relacionan con el trámite de legalizaciones.

El Sistema de Legalizaciones de Educación Superior, contiene vínculos a sitios de terceras personas, los cuales se suministran a modo de referencia pues el Ministerio de Educación Nacional no respalda, recomienda, patrocina o asume responsabilidad alguna sobre la disponibilidad de dichos sitios y su contenido.

El Sistema de Legalizaciones de Educación Superior no garantiza que la conexión y la operación del sitio estén exentas de errores, y el USUARIO manifiesta expresamente que conoce estas circunstancias, y que en el evento de un error, la responsabilidad del Ministerio de Educación Nacional se limitará exclusivamente a corregirlo en un tierno prudencial.

El Ministerio de Educación Nacional no será responsable por daños que los programas sobre los cuales corren sus sitios, ni por los archivos que se bajen del mismo, ocasionen en el equipo o los archivos del USUARIO, incluyendo virus.

El Ministerio de Educación Nacional no será responsable por los perjuicios que el USUARIO pueda causar a terceros en la utilización del Sistema de Legalizaciones de Educación Superior.

POLITICA DE TRATAMIENTO DE DATOS PERSONALES

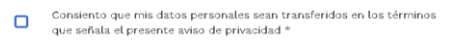

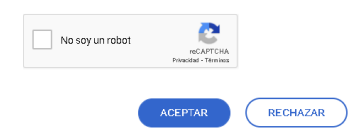

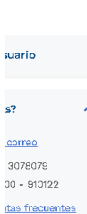

x

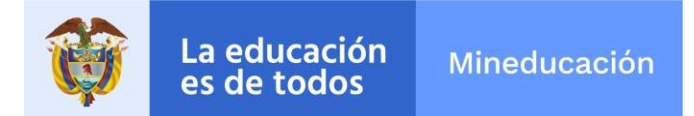

## PANTALLA RADICACIÓN TRÁMITE

Después de aceptar la Política de Protección de datos y Términos y Condiciones se generará una pantalla, la cual debe diligenciar teniendo en cuenta que los campos marcados con asterisco<sup>\*</sup> son obligatorios.

| © GOV.CO                                                                                           |                                            |                                                   |
|----------------------------------------------------------------------------------------------------|--------------------------------------------|---------------------------------------------------|
| La educación<br>es de todos         Mineducación                                                   |                                            |                                                   |
| nicio > Legalización de documentos > Radicar trá                                                   | mite                                       |                                                   |
| 1) Inicio 2 Hago misolicitud                                                                       | 3 Procesan mi solicitud 4 Respu            | ista Manual de Usuario                            |
| Radicar trámite                                                                                    |                                            | رTienes dudas? 🔷 🗸                                |
| inicie el trámite de legalización de los docume<br>datos del solicitante y del documento a legaliz | ntos de educación superior, ingres:<br>ar. | indo los                                          |
| Información del solicitante<br>*Gampos obligatorios                                                |                                            | 2Cómo fue tu experiencia<br>durante el proceso? V |
| Tipo de identificación*                                                                            | Número de identificación*                  | VOLVER A INICIO DEL TRÂMITE                       |
| Ej: Cédula de ciudadanía 🔹 🗸                                                                       | Ej: 102039049                              |                                                   |
| País Expedición Doc*                                                                               |                                            |                                                   |
| Ej: Colombia 🗸 🗸                                                                                   |                                            |                                                   |
| Primer Nombre*                                                                                     | Segundo Nombre                             |                                                   |
| Ej: Jesus                                                                                          | Ej: Eduardo                                |                                                   |
| Primer Apellido*                                                                                   | Segundo Apellido*                          |                                                   |
| Ej: Vargas                                                                                         | Ej: Perez                                  |                                                   |
| Teléfono fijo*                                                                                     | Teléfono Celular                           |                                                   |
| Ej: 287 6541                                                                                       | Ej: 300 382 2704                           |                                                   |
| Sexo*                                                                                              | Correo electrónico*                        |                                                   |
| Ej: Femenino 👻                                                                                     | Ej: pepito@gmail.com                       |                                                   |
| Dirección de Residencia®                                                                           | País de Residencia*                        |                                                   |
| Ej: calle 34 N 5-90                                                                                | Ej: Brasil                                 | ×                                                 |
| lotivo de la solicitud*<br>Seleccione el motivo de la solicitud 💙                                  |                                            |                                                   |
| nstitución de Educación Superior*                                                                  |                                            |                                                   |
| Seleccione la IES a la cual pertenece el docu                                                      | mento a legalizar, Si no se encuent        | ra por 👻                                          |
| rograma <sup>u</sup>                                                                               |                                            |                                                   |
| Seleccione el programa dependiendo de la IS                                                        | S elegida. En caso de no estar den         | ro del 🗸                                          |
| Departamento de Estudio*                                                                           | Municipio de estudio*                      |                                                   |
| Seleccione el Departamento donde si 🗸                                                              | setectione et Municipio dondee             | sere. 🗸                                           |
| Seleccione la metodología del progra                                                               |                                            |                                                   |
| asteccione la mecodologia del progra +                                                             |                                            |                                                   |
| Documento a Legalizar                                                                              |                                            |                                                   |
| "Campos obligatorios<br>Debe seleccionar un tipo de documento a legal                              | lizar según el nivel académico cursa       | do en la                                          |
| ventana emergente que vera a continuación.                                                         |                                            |                                                   |
| SELECCIONAR TIPO DOCUMENTO                                                                         |                                            |                                                   |
| No soy un robot                                                                                    |                                            |                                                   |
|                                                                                                    |                                            |                                                   |
|                                                                                                    |                                            |                                                   |
| ¿Cómo fue tu experiencia 🥑 🗚<br>durante el proceso?                                                | CIL 🔀 DIFÍCIL                              | ENVÍA TUS COMENTARIOS                             |

Calle 43 No. 57 - 14 Centro Administrativo Nacional, CAN, Bogotá, D.C. PBX: +57 (1) 222 2800 - Fax 222 4953 www.mineducacion.gov.co - atencionalciudadano@mineducacion.gov.co

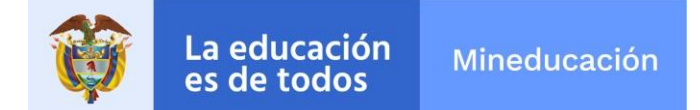

## **INFORMACIÓN DEL SOLICITANTE:**

La información registrada en el sistema de Legalizaciones del solicitante, y el titular del documento a legalizar, debe ser la misma, es decir que el nombre y apellidos del solicitante, el número de identificación, el nombre del programa e institución debe ser la misma información del documento adjunto.

- **\* Tipo de Documento:** se despliega 5 opciones; cédula de ciudadanía, cédula de extranjería, pasaporte, NIT, otros. Seleccione un tipo de documento dependiendo su nacionalidad.
- \* Número de Documento: debe ingresa el número de identificación sin puntos ni comas.
- \* País: seleccione el país de expedición de documento.
- \* Departamento: seleccione el departamento de expedición de documento.
- \* Municipio: seleccione el municipio de expedición de documento.
- \* Primer Nombre: ingrese el primer nombre del usuario.
- Segundo Nombre: ingrese el segundo nombre del usuario.
- \* Primer Apellido: ingresa el primer apellido del usuario.
- Segundo Apellido: ingrese el segundo apellido del usuario.
- \* Teléfono: ingrese el número de teléfono fijo o celular.
- Celular: ingrese el número de celular.
- \* Sexo: se despliega 2 opciones; masculino, femenino seleccione el sexo correspondiente.
- \* Correo Electrónico: ingrese el correo electrónico al cual se le va a notificar el resultado del trámite.

## INFORMACIÓN DEL DOCUMENTO A LEGALIZAR -TÍTULOS-

Debe diligenciar los campos correspondientes a:

#### \*Motivo de la Solicitud: puede elegir entre "Estudio en el Exterior" y "Trabajo en el Exterior"

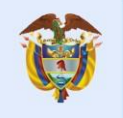

\*El país al cual hace referencia el motivo: (para qué país va a estudiar o trabajar).

\*Institución de Educación Superior: en este campo usted debe elegir el nombre de la institución de la cual es egresado en Colombia.

\*Programa: en este campo debe elegir el nombre del programa cursado.

\*Departamento de Estudio: debe seleccionar el departamento donde estaba ubicada la universidad.

\*Municipio estudio: debe seleccionar el municipio donde desarrollo el programa.

\*Metodología: debe elegir la metodología en la cual cursó el programa "Presencial" o a "Distancia".

\*Seleccionar tipo documento: Debe seleccionar el documento a legalizar.

\*Cantidad de páginas: Una hoja corresponde a dos páginas.

| Aotivo de la solicitud*                                                                                                    |                                                                                                    |
|----------------------------------------------------------------------------------------------------|----------------------------------------------------------------------------------------------------|
| Seleccione el motivo de la solicitud 💙                                                                                                    |                                                                                                    |
| nstitución de Educación Superior*                                                                                                    |                                                                                                    |
| Seleccione la IES a la cual pertenece el doc                                                                                                    | sumento a legalizar, Si no se encuentra por 🗸                                                                                                    |
|                                                                                                    |                                                                                                    |
| rograma*                                                                                                    | ISC electede. En esses de no estas dentres del X                                                                                                    |
| seleccione el programa dependiendo de la                                                                                                    | ico elegida. En caso de no estar dentro del 🗸                                                                                                    |
| epartamento de Estudio*                                                                                                    | Municipio de estudio*                                                                                                    |
| Seleccione el Departamento donde s' $	imes$                                                                                                    | Seleccione el Municipio dondee se re: 🗸                                                                                                    |
| Aetodología*                                                                                                    |                                                                                                    |
| Seleccione la metodología del progra 🗸                                                                                                    |                                                                                                    |
|                                                                                                    |                                                                                                    |
| ampos obugatorios<br>ebe seleccionar un tipo de documento a leg:<br>entana emergente que vera a continuación.                                                                                                    | alizar según el nivel académico cursado en la                                                                                                    |
| Campos oblgatorios<br>lebe seleccionar un tipo de documento a leg<br>entana emergente que vera a continuación.<br>SELECCIONAR TIPO DOCUMENTO                                                                                                    | alizar según el nivel académico cursado en la                                                                                                    |
| ebe seleccionar un tipo de documento a leg<br>entana emergente que vera a continuación.<br>SELECCIONAR TIPO DOCUMENTO<br>Ipo de documento<br>ERTIFICADO DE ASIGNATURAS                                                                                                    | alizar según el nivel académico cursado en la<br><b>Categoría del documento</b><br>PREGRADO                                                                                                    |
| Ampos oblgatorios<br>entana emergente que vera a continuación.<br>SELECCIONAR TIPO DOCUMENTO<br>ipo de documento<br>ERTIFICADO DE ASIGNATURAS<br>ocumento a legalizar*                                                                                                    | alizar según el nivel académico cursado en la<br><b>Categoría del documento</b><br>PREGRADO                                                                                                    |
| Campos oblgatorios  Campos oblgatorios  ebes seleccionar un tipo de documento a legi entana emergente que vera a continuación.  SELECCIONAR TIPO DOCUMENTO  "po de documento ERTIFICADO DE ASIGNATURAS  ocumento a legalizar* po de archivo permitido .PDF hasta de 13MB, recu ontener caracteres especiales como: -, :, :, 8, 4, =,                                                                                                    | alizar según el nivel académico cursado en la<br><b>Categoria del documento</b><br>PREGRADO<br>erde que el nombre del documento no puede<br>*, /, +, ni tildes, ni comilias.                                                                                                    |
| Campos oblgatorios<br>Debe seleccionar un tipo de documento a leg<br>entana emergente que vera a continuación.<br>SELECCIONAR TIPO DOCUMENTO<br>ERTIFICADO DE ASIGNATURAS<br>iocumento a legalizar*<br>ipo de archa legalizar*<br>ipo de archa vegalizar*<br>ipo de archa vegalizar (a speciales como: -, i, i, d, #, =,                                                                                                    | alizar según el nivel académico cursado en la<br><b>Categoria del documento</b><br>PREGRADO<br>ierde que el nombre del documento no puede<br>*, /, +, ni tildes, ni comillas.                                                                                                    |
| Ampos oblgatorios<br>Lampos oblgatorios<br>entana emergente que vera a continuación.<br>SELECCIONAR TIPO DOCUMENTO<br>ipo de documento<br>IERTIFICADO DE ASIGNATURAS<br>ocumento a legalizar*<br>po de archivo permitido .PDF hasta de 13MB, recu<br>ontener caracteres especiales como: -, i, i, ŝ, #, =,<br>Marastre aquí su archivo o haga cli                                                                                                    | alizar según el nivel académico cursado en la<br><b>Categoría del documento</b><br>PREGRADO<br>ierde que el nombre del documento no puede<br>*, /, +, ni tildes, ni comilias.<br>ick para añadir.                                                                                                    |
| Campos oblgatorios  Lampos oblgatorios  entana emergente que vera a continuación.  SELECCIONAR TIPO DOCUMENTO  Tipo de documento ERTIFICADO DE ASIGNATURAS  ocumento a legalizar*  po de archivo permitido .PDF hasta de 13MB, recu- ontener caracteres especiales como: ¬, 1; 1; 8, #, =,   Arrastre aquí su archivo o haga cli                                                                                                    | alizar según el nivel académico cursado en la<br><b>Categoría del documento</b><br>PREGRADO<br>ierde que el nombre del documento no puede<br>*, /, +, ni tildes, ni comillas.<br><b>ick para añadir</b> .                                                                                                    |
| Annoos oblgatorios<br>pebe seleccionar un tipo de documento a leg<br>entana emergente que vera a continuación.<br>SELECCIONAR TIPO DOCUMENTO<br>Tipo de documento<br>SERTIFICADO DE ASIGNATURAS<br>tocumento a legalizar*<br>ipo de archivo permitido .PDF hasta de 13MB, recu-<br>ontener caracteres especiales como: ¬, i, i, #, #, =,<br>Mrrastre aquí su archivo o haga cli<br>antidad de páginas*                                                                                                    | alizar según el nivel académico cursado en la<br><b>Categoría del documento</b><br>PREGRADO<br>ierde que el nombre del documento no puede<br>*, /, +, ni tildes, ni comillas.<br><b>ick para añadir</b> .                                                                                                    |
| Arrastre aquí su archivo o haga cli<br>antidad de páginas*<br>or favor díglar la cantidad de páginas que indica d                                                                                                    | alizar según el nivel académico cursado en la<br><b>Categoria del documento</b><br>PREGRADO<br>erde que el nombre del documento no puede<br>*, /, +, ni fildes, ni comilias.<br><b>ick para añadir.</b><br>el PDF, Recuerde que el documento debe ser<br>endo el reverso así se encuentre en blanco, teniendo<br>áginas del PDF en número de hojas en forma |
| Campos oblgatorios Campos oblgatorios Pebe seleccionar un tipo de documento a legi entana emergente que vera a continuación. SELECCIONAR TIPO DOCUMENTO Tipo de documento ERTIFICADO DE ASIGNATURAS toocumento a legalizar* (po de archivo permitido .PDF hasta de 13MB, recuiontener caracteres especiales como: -, :, i, 8, #, =, Or frastre aquí su archivo o haga cli antidad de páginas* or favor digitar la cantidad de páginas que indíca e scanaado en su totalidad por ambas caras, incluyen a cuenta que el sistema convierte el número de plutomática.                                                                                                    | alizar según el nivel académico cursado en la<br><b>Categoría del documento</b><br>PREGRADO<br>erde que el nombre del documento no puede<br>*, /, +, ni tildes, ni comiluas.<br><b>Ick para añadir.</b><br>el PDF, Recuerde que el documento debe ser<br>endo el reverso así se encuentre en blanco, teniendo<br>áginas del PDF en número de hojas en forma |
| Campos oblgatorios pebe seleccionar un tipo de documento a legientana emergente que vera a continuación. SELECCIONAR TIPO DOCUMENTO Tipo de documento ERTIFICADO DE ASIGNATURAS locumento a legalizar* ipo de archivo permitido .PDF hasta de 13MB, recuiontener caracteres especiales como: -, i, j, ŝ, #, =, Or favor digitar la cantidad de páginas que indica de scaneado en su totalidad por ambas caraa, incluyes a cuenta que el sistema convierte el número de páginas                                                                                                    | alizar según el nivel académico cursado en la<br><b>Categoría del documento</b><br>PREGRADO<br>erde que el nombre del documento no puede<br>*, /, +, ni tildes, ni comillas.<br><b>ick para añadir.</b><br>el PDF, Recuerde que el documento debe ser<br>endo el reverso así se encuentre en blanco, teniendo<br>áginas del PDF en número de hojas en forma |
| <ul> <li>Campos oblgatorios</li> <li>Campos oblgatorios</li> <li>Campos oblgatorios</li> <li>Campos oblgatorios</li> <li>Contanta emergente que vera a continuación.</li> <li>SELECCIONAR TIPO DOCUMENTO</li> <li>SELECCIONAR TIPO DOCUMENTO</li> <li>Campo de documento</li> <li>CERTIFICADO DE ASIGNATURAS</li> <li>Concumento a legalizar*</li> <li>Ipo de archivo permítido .PDF hasta de 13MB, reculontener caracteres especiales como: ¬, i, j, #, #, =,</li> <li>Contracteres especiales como: ¬, i, j, #, #, =,</li> <li>Contracteres especiales como: ¬, i, j, #, #, =,</li> </ul> | alizar según el nivel académico cursado en la<br><b>Categoría del documento</b><br>PREGRADO<br>erde que el nombre del documento no puede<br>*, /, +, ni tildes, ni comillas.<br><b>ick para añadir.</b><br>el PDF. Recuerde que el documento debe ser<br>endo el reverso así se encuentre en blanco, teniendo<br>áginas del PDF en número de hojas en forma |

Calle 43 No. 57 - 14 Centro Administrativo Nacional, CAN, Bogotá, D.C. PBX: +57 (1) 222 2800 - Fax 222 4953 www.mineducacion.gov.co - atencionalciudadano@mineducacion.gov.co

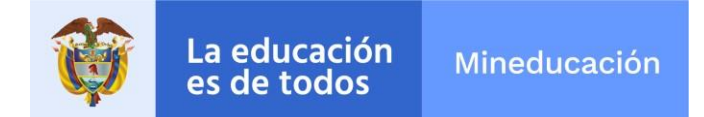

### **DOCUMENTOS ANEXOS**

Para adjuntar los documentos que soportan la solicitud del trámite, usted debe tener los documentos en formato PDF, los cuales no deben superar los 15 megas.

Para adjuntar los documentos al trámite debe seguir los siguientes pasos:

- Elija el tipo de documento que requiera legalizar.
- Busque el documento y adjúntelo

Indique la cantidad de páginas que trae el documento que adjunto (recuerde que, si el documento a legalizar tiene información de la institución por las dos caras de la hoja, estas deben ser contadas de manera independiente y si el PDF lleva hojas en blanco también deben ser contadas).

| idicar Trámite | - Google Cł | nrome               |                     |                               |                | - 0        |
|----------------|-------------|---------------------|---------------------|-------------------------------|----------------|------------|
| Seleo          | ccionar     | tipo de docun       | nento               |                               |                |            |
| Resul          | tados p     | ág. Cate            | goría del<br>umento | Seleccionar tipo<br>documento | 0              |            |
|                |             | Se                  | eleccione 🗸         | Todas                         | ✓              | itados 🔪 🗡 |
| <b>^</b>       | No.         | Código<br>Documento | Categoria del Docu  | umento ·                      | Tipo Documento |            |
|                | 1           | 2823                | DOCTORADO           | ,                             | ACTA DE GRADO  |            |
|                | 2           | 2821                | ESPECIALIZACION     | ,                             | ACTA DE GRADO  |            |
|                | 3           | 2822                | MAESTRIA            | ,                             | ACTA DE GRADO  |            |
|                | 4           | 2820                | PREGRADO            | ,                             | ACTA DE GRADO  |            |
|                | 5           | 2824                | TECNICO PROFESI     | ONAL ,                        | ACTA DE GRADO  |            |
|                | 6           | 2825                | TECNOLOGO           | ,                             | ACTA DE GRADO  |            |

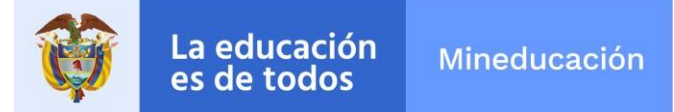

| 😜 Abrir                             |                                                                  |                                                                       |                                             |                                       |                |          |                          |    |
|-------------------------------------|------------------------------------------------------------------|-----------------------------------------------------------------------|---------------------------------------------|---------------------------------------|----------------|----------|--------------------------|----|
| ← → ~ ↑                             | Este equipo > Escritorio > DOCUMENT                              | os                                                                    |                                             |                                       |                | <u>ت</u> | Buscar en DOCUMENTOS     | ۶  |
| Organizar 👻 Nue                     | va carpeta                                                       |                                                                       |                                             |                                       |                |          |                          | (  |
|                                     | Nombre                                                           | Fecha de modificación                                                 | Тіро                                        | Tamaño                                |                |          |                          |    |
| Acceso rapido                       | DIPLOMA_PREGARADO.pdf                                            | 21/04/2021 10:47 a.m.                                                 | Adobe Acrobat D                             | 34 KB                                 |                |          |                          |    |
| <ul> <li>OneDrive - mine</li> </ul> |                                                                  |                                                                       |                                             |                                       |                |          |                          |    |
| 🛄 Este equipo                       |                                                                  |                                                                       |                                             |                                       |                |          |                          |    |
| 💣 Red                               |                                                                  |                                                                       |                                             |                                       |                |          |                          |    |
|                                     |                                                                  |                                                                       |                                             |                                       |                |          |                          |    |
|                                     |                                                                  |                                                                       |                                             |                                       |                |          |                          |    |
|                                     |                                                                  |                                                                       |                                             |                                       |                |          |                          |    |
|                                     |                                                                  |                                                                       |                                             |                                       |                |          |                          |    |
|                                     |                                                                  |                                                                       |                                             |                                       |                |          |                          |    |
|                                     |                                                                  |                                                                       |                                             |                                       |                |          |                          |    |
|                                     |                                                                  |                                                                       |                                             |                                       |                |          |                          |    |
|                                     |                                                                  |                                                                       |                                             |                                       |                |          |                          |    |
|                                     | Jombre: DIRLOMA PREGARADO odf                                    |                                                                       |                                             |                                       |                | ~        | Todos los archivos (* *) |    |
|                                     | In the Direction of the Contraction of the                       |                                                                       |                                             |                                       |                | ·        |                          | _  |
| r.                                  |                                                                  |                                                                       |                                             |                                       |                |          | Abrir Cancela            | ar |
| 1                                   |                                                                  |                                                                       |                                             |                                       |                |          |                          |    |
| יז<br>                              | Documento a legal                                                | lizar*                                                                |                                             |                                       |                |          |                          |    |
| 1                                   | Documento a legal<br>Tipo de archivo perm                        | lizar*<br>ítido .PDF hasta de 13MB,                                   | , recuerde que el                           | nombre del docun                      | nento no puede |          |                          |    |
| ۲<br>                               | Documento a legal<br>Tipo de archivo perm<br>contener caracteres | lizar*<br>itido .PDF hasta de 13MB,<br>especiales como: -, :, ;, \$,  | , recuerde que el<br>#, =, *, /, +, ní tili | nombre del docun<br>des, ní comillas. | nento no puede |          |                          |    |
| ۲<br>                               | Documento a lega<br>Tipo de archivo perm<br>contener caracteres  | lizar*<br>iftido .PDF hasta de 13MB,<br>especiales como: -, :, ;, \$, | . recuerde que el<br>#, =, *, /, +, ní til: | nombre del docun<br>des, ní comillas. | nento no puede |          |                          |    |
|                                     | Documento a legal<br>Tipo de archivo perm<br>contener caracteres | lizar*<br>iítído .PDF hasta de 13MB,<br>especíales como: -, :, ;, \$, | . recuerde que el<br>#, =, *, /, +, ní tili | nombre del docun<br>des, ní comíllas. | nento no puede |          |                          |    |
| Γ                                   | Documento a legal<br>Tipo de archivo perm<br>contener caracteres | lizar*<br>iítido .PDF hasta de 13MB,<br>especiales como: -, :, ;, \$, | . recuerde que el<br>#, =, *, /, +, ní til  | nombre del docun<br>des, ní comíllas. | nento no puede |          |                          |    |

• Dé clic en "Guardar". El sistema le mostrará un resumen de la información registrada.

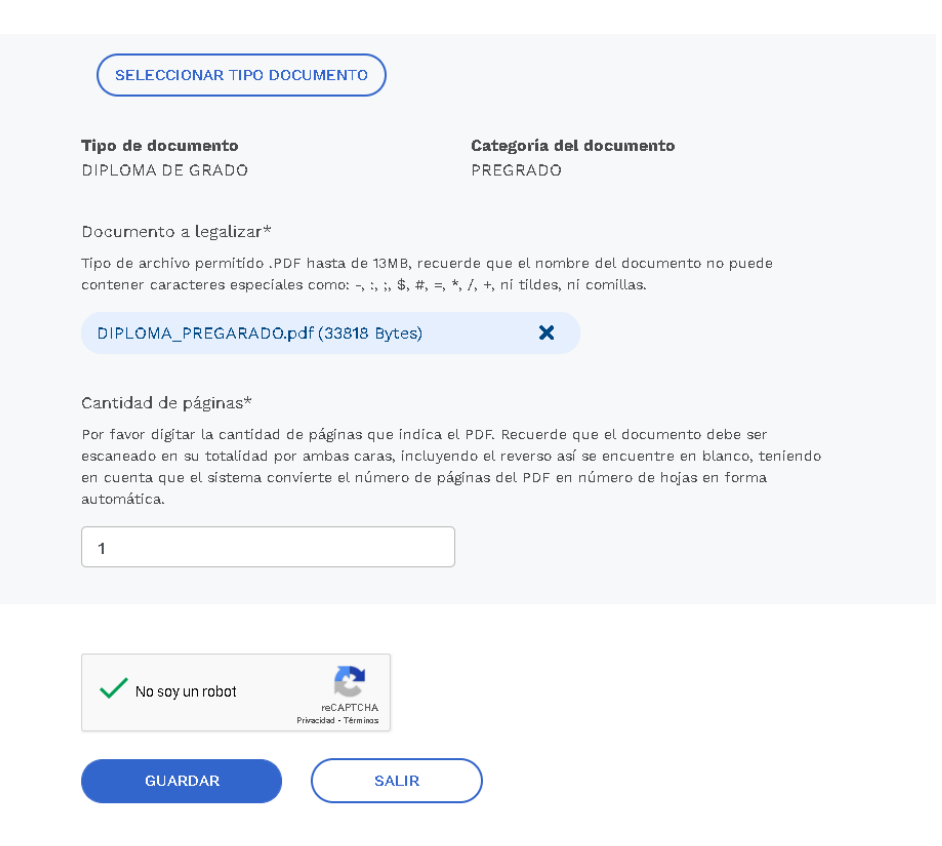

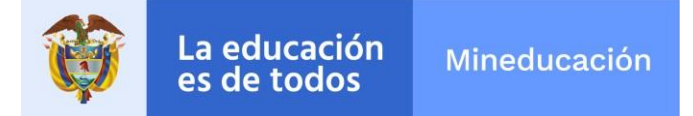

| Documento a legalizar                                                |                                                                                 |                   |                                                                             |             |          |  |  |  |  |
|----------------------------------------------------------------------|---------------------------------------------------------------------------------|-------------------|-----------------------------------------------------------------------------|-------------|----------|--|--|--|--|
| Institución                                                          | Programa                                                                        | Tipo de documento | Nombre Documento                                                            | No. páginas | Acción   |  |  |  |  |
| CENTRO<br>EDUCACIONAL<br>DE COMPUTOS Y<br>SISTEMAS-<br>CEDESISTEMAS- | ESPECIALIZACION<br>TECNOLOGICA EN<br>AUDITORIA DE<br>SISTEMAS DE<br>INFORMACION | Presencial        | TECNOLOGO<br>ESPECIALIZADO EN<br>AUDITORIA DE<br>SISTEMAS DE<br>INFORMACION | 1           | ELIMINAR |  |  |  |  |

• Dé clic en la validación "No soy un Robot" y luego en "Enviar".

| ₿ <mark> </mark> GOV.CO                                              |                                                                                 |                   |                                                                             |             |          |
|----------------------------------------------------------------------|---------------------------------------------------------------------------------|-------------------|-----------------------------------------------------------------------------|-------------|----------|
|                                                                      |                                                                                 |                   |                                                                             |             |          |
| Documento a le                                                       | galizar                                                                         |                   |                                                                             |             |          |
| Institución                                                          | Programa                                                                        | Tipo de documento | Nombre Documento                                                            | No. páginas | Acción   |
| CENTRO<br>EDUCACIONAL<br>DE COMPUTOS Y<br>SISTEMAS-<br>CEDESISTEMAS- | ESPECIALIZACION<br>TECNOLOGICA EN<br>AUDITORIA DE<br>SISTEMAS DE<br>INFORMACION | Presencial        | TECNOLOGO<br>ESPECIALIZADO EN<br>AUDITORIA DE<br>SISTEMAS DE<br>INFORMACION | 1           | ELIMINAR |
| 🗸 No soy un robot                                                    | reCAPTCHA<br>Prinscidal - Términos                                              |                   |                                                                             |             |          |
| ENVIAR                                                               | SALIR                                                                           |                   |                                                                             |             |          |

### **MENSAJE DE RADICADO TRAMITE**

Al registre el trámite se le generará la siguiente pantalla con información del número con el cual quedó registrada su solicitud y la fecha en la que se le dará respuesta.

| ón Mineducación<br>S                             |                                                                                                    |                                                                                                    |                                                                                                    |                                                                                                    |
|--------------------------------------------------|----------------------------------------------------------------------------------------------------|----------------------------------------------------------------------------------------------------|----------------------------------------------------------------------------------------------------|----------------------------------------------------------------------------------------------------|
| de documentos                                    |                                                                                                    |                                                                                                    |                                                                                                    |                                                                                                    |
| 2 Hago mi solicitud                              | 3 Procesan mi solicitud                                                                                                    | (4) Respuesta                                                                                                    | Manual de Usuario                                                                                                    |                                                                                                    |
| <b>adicación:</b><br>adano(a), su trámite Ha sid | lo radicado de forma satis                                                                                                    | sfactoria en el sistema                                                                                                    | ۲ienes dudas?                                                                                                    | ~                                                                                                    |
| 8                                                |                                                                                                    |                                                                                                    | ¿Cómo fue tu expe<br>durante el proceso                                                                                                    | riencia<br>? 🗸 🗸                                                                                                    |
| e este número para realiza                       | ar seguimiento al proceso                                                                                                    | de legalización.                                                                                                    | VOLVER A INICIO DE                                                                                                    |                                                                                                    |
|                                                  | Ón<br>s       Mineducación         de documentos       Image: mail solicitud         Image: mail solicitud       Image: mail solicitud         adicación:       Image: mail solicitud         udano(a), su trámite Ha sid       Image: mail solicitud         image: mail solicitud       Image: mail solicitud         image: mail solicitud       Image: mail solicitud         image | On       Mineducación         de documentos       Image: Transmission of the state of the stateo | On       Mineducación         de documentos       Image: misolicitud         Image: Hago misolicitud       Processan misolicitud         Image: Hago misolicitud       Image: misolicitud         Image: Hago misolicitud       Image: misolicitud         Image: Hago misolicitu | Image: Second second second |

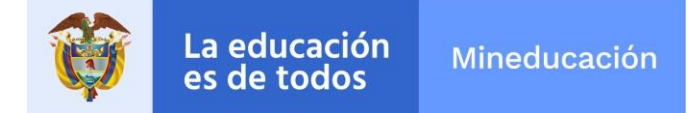

De igual forma le llegará un correo electrónico informándole el número con el cual quedó radicada la solicitud. Tenga en cuenta que cada vez que su trámite cambie de estado, usted será notificado mediante correo electrónico.

| RADICADO                                                                                                    |
|----------------------------------------------------------------------------------------------------|
| L legalizacionesmen@mineducacion.gov.co                                                                                                    |
| (i) Se han quitado los saltos de línea adicionales de este mensaje.                                                                                                    |
| Cordial saludo,                                                                                                    |
| Por medio del presente correo, respondemos a su solicitud de trámite en el Sistema de Legalizacion de Documentos de Educación Superior, confirmado el<br>registro y el paso al estado -RADICADO, con número de trámite 121033; en estos momentos su gestión fue asignada a un funcionario del Ministerio de<br>Educación Nacional de Colombia, aproximadamente en la fecha -29/04/2021 04:18:59 PM-tendrá noticias. |
| Recuerde ser cuidadoso con los datos que usted ingresa, esto es dado que, la información suministrada por usted, permitirá la correcta evolución del<br>proceso que ha solicitado.                                                                                                    |
| Cordialmente.                                                                                                    |
| Unidad de Atención al Ciudadano.<br>Ministerio de Educación Nacional.                                                                                                    |
| Colombia, Bogotá DC .                                                                                                    |

#### Teléfonos: (057) (1) 2222800. ext 4404 Calle 43 No. 57 - 14 Centro Administrativo Nacional, CAN.

#### **Consultar Mis Trámites**

Usted podrá verificar el estado de su trámite registrando el tipo de documento, el número del documento, el correo electrónico y el número de su trámite, (la información digitada debe ser igual a la información registrada al momento de realizar la solicitud. Por ejemplo: si en alguna parte usó mayúsculas o minúsculas, tildes, puntos o comas, debe ingresarla de la misma manera al hacer la verificación). Una vez ingrese los datos dé clic en buscar.

| La educac<br>es de todo                                                                                  | ión Mineducación                                   |                                                           |                             |   |                                                                             |           |
|----------------------------------------------------------------------------------------------------|----------------------------------------------------|-----------------------------------------------------------|-----------------------------|---|-----------------------------------------------------------------------------|-----------|
|                                                                                                    |                                                    |                                                           |                             |   |                                                                             |           |
| Inicio > Legalizació                                                                                     | n de documentos > Consul                           | tar mis trámites                                          |                             |   |                                                                             |           |
| 1 Inicio                                                                                                 | 2 Hago mi solicitud                                | (3) Procesan mi solicitud                                 | (4) Respuesta               |   | Manual de Usuario                                                           |           |
| <b>Consultar N</b><br>A través de la sígu                                                                | <b>/is Trámites</b><br>iente funcionalidad, consul | lte el estado de sus solícitu                             | des presentadas ant         | в | ¿Tienes dudas?                                                              | ~         |
|                                                                                                    |                                                    | 1 I I I I I I I I I I I I I I I I I I I                   |                             |   |                                                                             |           |
| el Ministerio de Ec<br>dispuestos contin                                                                 | Jucación Nacional. La busqu<br>uación:             | ueda la puede reauzar diug                                | enciando los campos         |   | ¿Cómo fue tu experiencia<br>durante el proceso?                             | ~         |
| el Ministerio de Ec<br>dispuestos continu<br>Tipo de identificad                                         | ucación:<br>uación:<br>ción*                       | ueda la puede reauzar diug<br>Número de identificaci      | enciando los campos<br>ón:* |   | ¿Cómo fue tu experiencia<br>durante el proceso?                             | *         |
| el Ministerio de Ec<br>dispuestos continu<br>Tipo de identificad<br>Cédula de Ciudi                      | ucación:<br>ción*<br>adanía V                      | Número de identificaci                                    | enciando los campos<br>ón:* |   | ¿Cómo fue tu experiencia<br>durante el proceso?<br>VOLVER A INICIO DEL TRÁM | ►<br>IITE |
| el Ministerio de Ec<br>dispuestos continu<br>Tipo de identificad<br>Cédula de Ciud<br>Correo Electrónico | ucación Nacional. La busqu<br>sión*<br>adanía ~    | Número de identificaci<br>12346789<br>Número de Trámite:* | enciando los campos         |   | ¿Cómo fue tu experiencia<br>durante el proceso?<br>VOLVER A INICIO DEL TRÁM | ►<br>ITTE |

Calle 43 No. 57 - 14 Centro Administrativo Nacional, CAN, Bogotá, D.C. PBX: +57 (1) 222 2800 - Fax 222 4953 www.mineducacion.gov.co - atencionalciudadano@mineducacion.gov.co

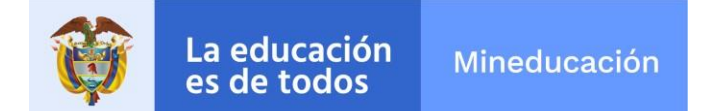

## **RESULTADO DE LA CONSULTA**

Después de dar clic en consultar se generará la información del trámite y el estado en el que se encuentra. De igual forma podrá descargar el pdf del resultado de la legalización.

| Resultados de la consulta |                |                                       |                                                                                 |                                                                      |                                                               |                                           |  |  |  |  |
|---------------------------|----------------|---------------------------------------|---------------------------------------------------------------------------------|----------------------------------------------------------------------|---------------------------------------------------------------|-------------------------------------------|--|--|--|--|
| Estado                    | No.<br>Trámite | Fecha y días<br>hábiles de<br>entrega | Título                                                                          | Universidad                                                          | Observaciones                                                 | Acciones                                  |  |  |  |  |
| FINALIZADO                | 121039         | 1/05/2021 09:18:28<br>AM // 3 Dias    | ESPECIALIZACION<br>TECNOLOGICA EN<br>AUDITORIA DE<br>SISTEMAS DE<br>INFORMACION | CENTRO<br>EDUCACIONAL<br>DE COMPUTOS Y<br>SISTEMAS-<br>CEDESISTEMAS- | Código de<br>expedición es<br>2021-<br>12103982098-<br>OP. ok | DESCARGAR<br>DOCUMENTO<br>LEGALIZADO<br>/ |  |  |  |  |

**IMPORTANTE:** señor ciudadano, si usted, otra persona o entidad requieren verificar la validez del certificado, podrá hacerlo desde la página principal del Sistema de Legalizaciones en la parte inferior, lado derecho **"Verificar Legalización".** 

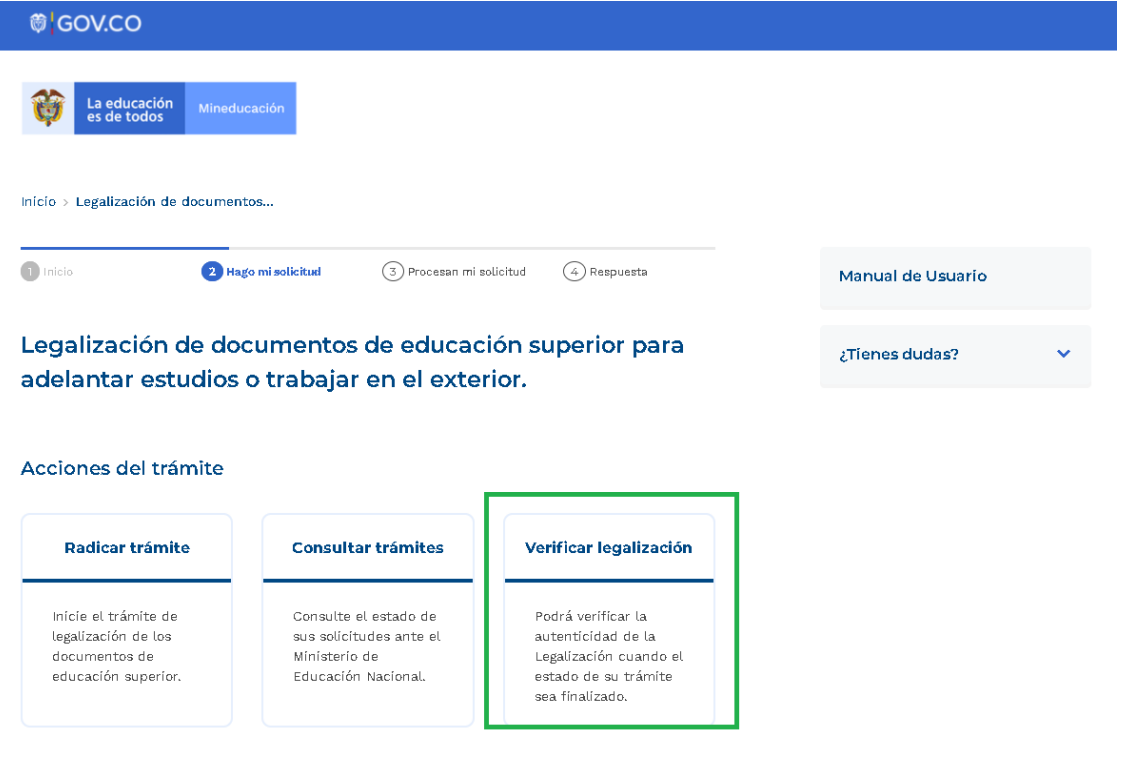

Calle 43 No. 57 - 14 Centro Administrativo Nacional, CAN, Bogotá, D.C. PBX: +57 (1) 222 2800 - Fax 222 4953 www.mineducacion.gov.co - atencionalciudadano@mineducacion.gov.co

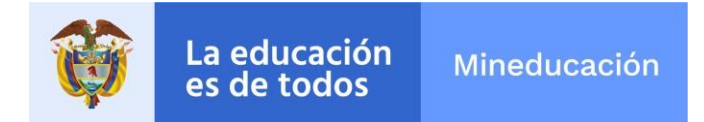

La verificación del certificado de la Legalización debe hacerse por radicado de legalización.

| ₿ <mark> </mark> GOV.CO                                                                                                    |                                      |                         |             |  |                                                 |   |  |
|----------------------------------------------------------------------------------------------------|--------------------------------------|-------------------------|-------------|--|-------------------------------------------------|---|--|
| Ea educa<br>es de too                                                                                                    | ación Mineducación<br>dos            |                         |             |  |                                                 |   |  |
| Inicio > Legalizació                                                                                                    | ón de documentos > Verificar         | legalización            |             |  |                                                 |   |  |
| 1 Inicio                                                                                                    | 2 Hago mi solicitud                  | 3 Procesan mi solicitud | 4 Respuesta |  | Manual de Usuario                               |   |  |
| <b>Verificar legalización</b><br>Para verificar la autenticidad de la Legalización de un documento ante el Ministerio de<br>Educación Nacional, digite el numero de radicado que se encuentra en la parte inferior del<br>certificado emitido. |                                      |                         |             |  | ¿Tienes dudas?                                  | ~ |  |
|                                                                                                    |                                      |                         |             |  | ¿Cómo fue tu experiencia<br>durante el proceso? | ~ |  |
| Número de radio                                                                                                    | ado de Legalización*                 |                         |             |  |                                                 | _ |  |
| 2021-12103982098-OP                                                                                                    |                                      |                         |             |  | VOLVER A INICIO DEL TRÁMITE                     |   |  |
| VERIFICAR                                                                                                    | obot RCAFTCHA<br>Primaded - Térninos |                         |             |  |                                                 |   |  |

## **CANCELAR TRÁMITE**

Señor ciudadano, si usted desiste de seguir con el trámite, puede hacerlo antes que este sea asignado a un funcionario, posterior a dicha etapa no es posible cancelar la solicitud.

Para hacer la cancelación debe ir a la opción "**Consultar trámites**" digitar los datos que le piden y el número del trámite, dar clic en la opción "**Cancelar**".

| Ŷ | La educación<br>es de todos | Mineducación |  |  |  |  |
|---|-----------------------------|--------------|--|--|--|--|
|   |                             |              |  |  |  |  |

| © GOV.C                                                                                                    | 0              |                                  |                                                               |                                                               |                                                   |              |                                                              |
|----------------------------------------------------------------------------------------------------|----------------|----------------------------------|---------------------------------------------------------------|---------------------------------------------------------------|---------------------------------------------------|--------------|--------------------------------------------------------------|
| 1 Inicio                                                                                                    | 2              | Hago mi solicitud                | 3 Procesan mi solicitud                                       | 4 Respuesta                                                   |                                                   | Manual de U  | suario                                                       |
| Consulta                                                                                                    | r Mis Tra      | ámites                           |                                                               |                                                               |                                                   | ¿Tienes duda | as? N                                                        |
| A través de la siguiente funcionalidad, consulte el estado de sus solicitudes presentadas ante<br>el Ministerio de Educación Nacional. La búsqueda la puede realizar diligenciando los campos<br>dispuestos continuación: |                |                                  |                                                               |                                                               | ¿Cómo fue tu experiencia<br>durante el proceso? V |              |                                                              |
| Típo de identi                                                                                                    | ficación*      |                                  | Número de identificac                                         | íón:*                                                         |                                                   |              |                                                              |
| Cédula de G                                                                                                    | Ciudadanía     | ~                                | 12346789                                                      |                                                               |                                                   | VOLVER A IN  | ICIO DEL TRAMITE                                             |
| Prueba@p.c                                                                                                    | un robot       | reCAPTC<br>recAPTC               | 121040                                                        |                                                               |                                                   |              |                                                              |
| Resultados                                                                                                    | de la consu    | ulta                             |                                                               |                                                               |                                                   |              |                                                              |
| Estado                                                                                                    | No.<br>Trámite | Fecha y días hábil<br>de entrega | es Título                                                     | Universi                                                      | dad O                                             | bservaciones | Acciones                                                     |
| RADICADO                                                                                                    | 121040         | 1/05/2021 10:36:52<br># 3 Días   | ESPECIALIZAC<br>AM CONDUCCION<br>ADMINISTRACI<br>UNIDADES MIL | CION DE CENTRO<br>Y EDUCAC<br>ION DE MILITAR<br>LITARES CEMIL | DE<br>ION<br>-                                    |              | <u>VER</u><br><u>TRÁMITE</u> /<br><u>CANCELAR</u><br>TRÁMITE |

Al dar clic en "**Cancelar Trámite**" le aparece un recuadro solicitándole especifique el motivo de la cancelación del trámite, por favor diligéncielo y dé clic en "**Aceptar**". De este modo quedará cancelado su trámite.

| Resu                               | Resultados de la consulta             |                                       |                                    |                                                                               |                                              |               |                                         |  |  |
|------------------------------------|---------------------------------------|---------------------------------------|------------------------------------|-------------------------------------------------------------------------------|----------------------------------------------|---------------|-----------------------------------------|--|--|
| Esta                               | ado                                   | No.<br>Trámite                        | Fecha y días hábiles<br>de entrega | Título                                                                        | Universidad                                  | Observaciones | Acciones                                |  |  |
| RADIO                              | CADO                                  | 121040                                | 1/06/2021 10:36:62 AM<br>// 3 Días | ESPECIALIZACION DE<br>CONDUCCION Y<br>ADMINISTRACION DE<br>UNIDADES MILITARES | CENTRO DE<br>EDUCACION<br>MILITAR -<br>CEMIL |               | VER<br>TRÁMITE /<br>CANCELAR<br>TRÁMITE |  |  |
|                                    |                                       |                                       |                                    | NUEVA CONSULTA                                                                |                                              |               |                                         |  |  |
| <b>Cancel</b><br>*Campo<br>¿Porqué | <b>ar trám</b><br>s obligat<br>motivo | <b>nite</b><br>corios<br>quíere cance | lar el trámite?*                   |                                                                               |                                              |               |                                         |  |  |
| Ingres                             | e su mot                              | tívo de cance                         | lación                             |                                                                               |                                              |               |                                         |  |  |
|                                    | АСЕРТАР                               | र (                                   | CANCELAR                           |                                                                               |                                              |               |                                         |  |  |